### **CONCERTO – CONNEXION VIA FRANCECONNECT**

#### 1 QU'EST-CE QUE FRANCECONNECT

FranceConnect est un dispositif mis en œuvre par le Secrétariat général pour la modernisation de l'action publique (SGMAP) et contribuant à simplifier les démarches administratives des usagers.

Ce service va vous permettre d'être reconnu par l'ensemble des services publics en ligne équipés du dispositif en utilisant un compte existant d'un site reconnu et identifié comme « fournisseur d'identité ».

A ce jour, Impots.gouv.fr, Ameli.fr ou Login Laposte.fr sont reconnus comme des fournisseurs d'identité de FranceConnect (<u>https://franceconnect.gouv.fr/</u>).

#### 2 PRINCIPE DE FONCTIONNEMENT AVEC L'ESPACE CITOYENS PREMIUM

Lorsque vous vous connectez sur votre Espace Citoyens et que vous vous identifiez pour la 1<sup>ère</sup> fois avec FranceConnect, vous allez devoir lier votre espace personnel Espace Citoyens existant avec votre Compte FranceConnect :

Cliquer sur « Profil » :

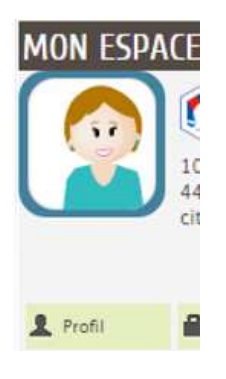

Cet écran apparait :

MODIFICATION DU PROFIL DE VOTRE ESPACE PERSONNEL

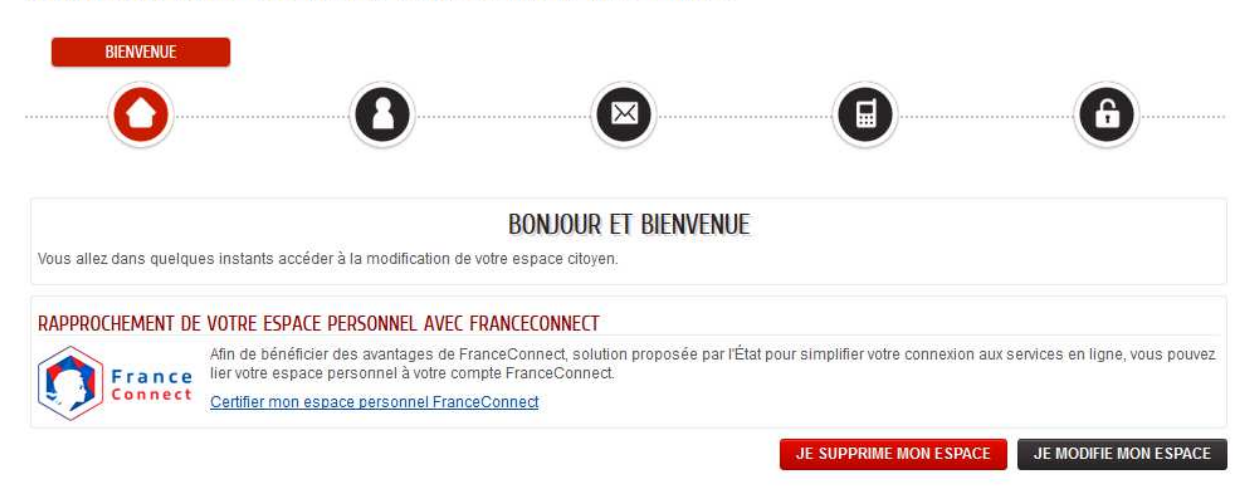

Cliquer sur « certifier mon espace personnel FranceConnect », cet écran apparait :

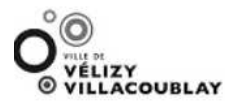

Bienvenue sur la connexion via FranceConnect !

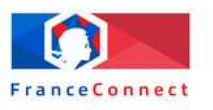

Cliquez sur le compte avec lequel vous souhaitez vous connecter sur Ville de Vélizy-Villacoublay : Portail Famille

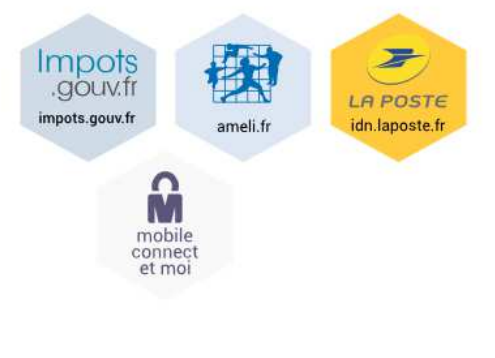

> En savoir plus sur FranceConnect

Il ne vous reste plus qu'à choisir le compte à partir duquel vous vous connecterez à FranceConnect.

Cette action qui fait le lien entre l'espace personnel et le compte FranceConnect ne sera à réaliser qu'une seule fois.

Aucun identifiant ou mot de passe défini via FranceConnect n'est stocké sur l'Espace Citoyens.

#### **3 FONCTIONNEMENT ET PRÉSENTATION DU BOUTON FRANCECONNECT**

Après le paramétrage de FranceConnect et son activation sur votre Espace Citoyens, le bouton FranceConnect sera affiché sur la page d'accueil du site Espace Citoyens Premium.

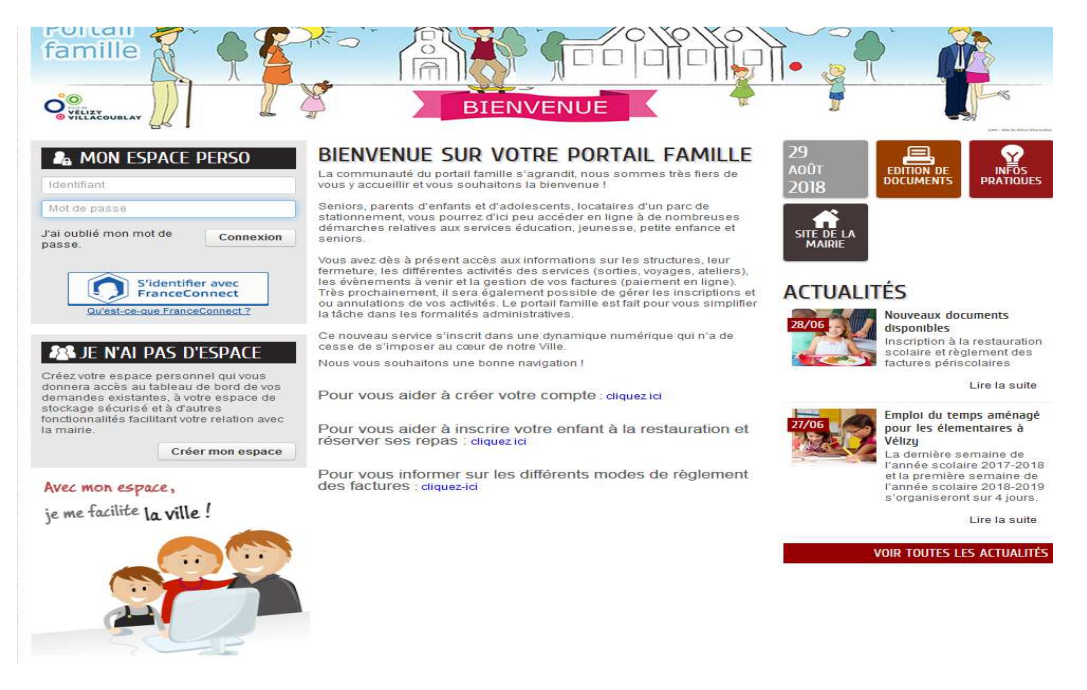

- Dans votre bloc de connexion, un nouveau bouton est accessible.
- Un lien url est également présent sous le bouton pour présenter à l'usager ce qu'est FranceConnect.
- En cliquant sur le bouton FranceConnect, vous serez invité à vous authentifier auprès d'un site fournisseur d'identité (à ce jour, impots.gouv.fr, Ameli ou Idn La poste)
- Saisir les identifiants et mots de passe du site sélectionné
- Une page de bienvenue FranceConnect s'affiche pour confirmer votre identité
- Cliquer sur le bouton CONTINUER SUR
  #NOM DU SERVICE# pour être redirigé vers
  l'Espace Citoyens.

(à ce jour, oste) asse du site

## Bienvenue Mme Ines PERRER

née le 10/10/1970.

Continuer sur ARPEGE

Puis lorsque vous accéderez à votre espace personnel, un pictogramme FranceConnect sera présent sur votre profil pour confirmer que le lien est réalisé entre votre Espace Personnel et FranceConnect.

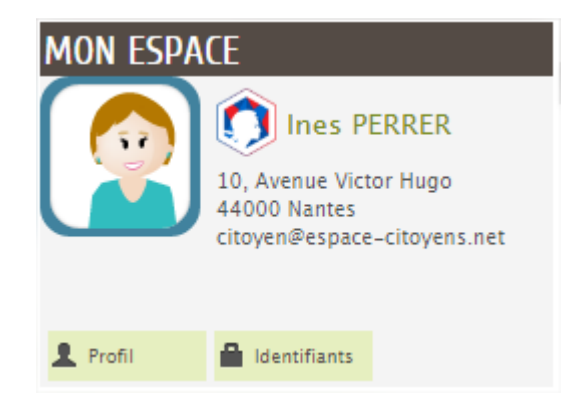

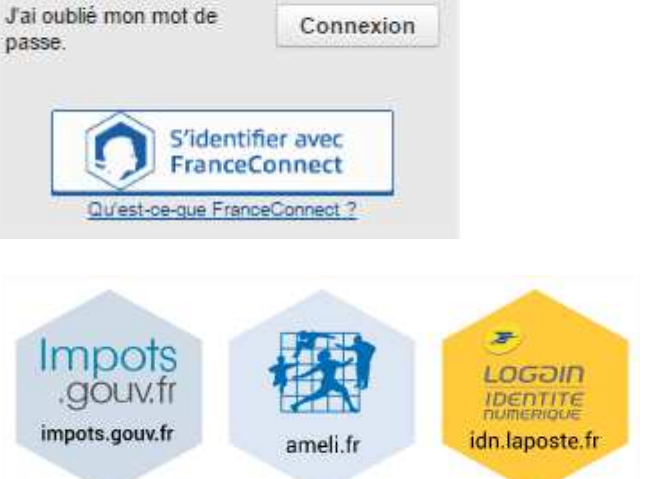

# Identifiant Mot de passe

A MON COMPTE

Si vous le désirez, vous pourrez à tout moment dissocier votre espace personnel avec FranceConnect en modifiant votre profil. RAPPROCHEMENT DE VOTRE ESPACE PERSONNEL AVEC FRÀNCECONNECT Afin de bénéficier des avantages de FranceConnect, solution proposée par l'État pour simplifier votre connexion aux services en ligne, vous pouvez lier votre espace personnel à votre compte FranceConnect. Dissocier mon compte de FranceConnect JE SUPPRIME MON ESPACE JE MODIFIE MON ESPACE

Si vous êtes connecté sur un autre site (fournisseur de service) en vous étant authentifié avec FranceConnect

 Sur la page d'accueil de l'Espace Citoyens, en cliquant sur le bouton FranceConnect, vous serez automatique redirigé vers votre espace personnel en zone authentifiée.

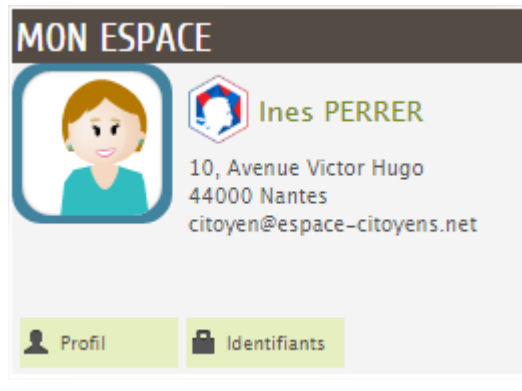